# スマホ同期(Android)を使ってみました

- パソボラの会員各位は既に使われていると思いますが、私なりに使った感想などを述べていきます。
  - 使用したデバイス <u>PC</u>; 富士通 FMV、Windows 10、22H2

<u>スマホ</u>;富士通 Android バージョン 10

# 【報告の項目】

- 1、スマホ同期を使ってみる
  - 通知
  - ・メッセージ
  - ・フォト
  - 通話
- 2、LINE を連携して使ってみる
- 3、スマホ画面をパソコンで表示してみる
- 4、モバイル Office を使ってみる

# 1、スマホ同期を使ってみる

# スマホ同期のセットアップ

パソコン《設定》→《電話》セットアップ手順が表示されるのでガイドに従って入力を進める Windows10 新機能 スマホ同期 - Bing video

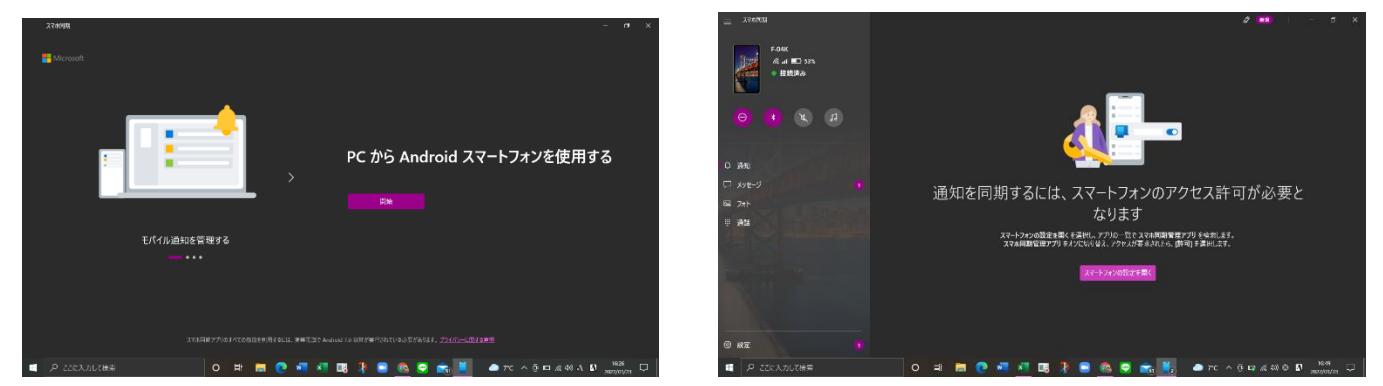

PC 画面の手順に従って、スマホに Play ストアからスマホ同期アプリ「Windows にリンク)をインスト ールして設定を行う。ガイドに従ってスマホ側の許可を5件行うこと

設定完了すると以下の画面が表示される。4月5日には変更になっていたので写真を入れ替えた(^\_^)

|          | ■ 電話922<br>F-04K<br>ィ at ■ 61%                                                             | © メッセージ 図 フォト 単 通話<br>━                                                                                                    | 項目選択                                                                                                    | <mark>尺 - ∞ ×</mark> ⊗     |  |  |  |  |
|----------|--------------------------------------------------------------------------------------------|----------------------------------------------------------------------------------------------------|----------------------------------------------------------------------------------------------------|----------------------------|--|--|--|--|
|          | ● 接続済み                                                                                     | メッセージ                                                                                                    | 高寿 高橋 寿様<br>080-8710-8886                                                                                        | & O                        |  |  |  |  |
| <b>F</b> | ○ * 40 月 通知 …                                                                              | 最終更新: 2022/04/05 (13:26) 最新の情報に更新<br>+ 新しいメフセージ<br>+ 581 80-5317-7709 昨日                                                        | あ持 専様     ご苫労様です。     今度スマホを変えました。アドレスは下記の通りですので宜しくお願     いいたします。     ・・・・・・・・・・・・・・・・・・・・・・・・・・・・・・・・・          |                            |  |  |  |  |
|          | Gmail 13:07 - ロ × kencon <b>語集部</b> 有部素と検察素、どちらの変動がいい? / 同<br>使と仲良くなる錯誤力[kencom編集部通<br>信]  | <ul> <li>3715 は Microsolt アカウントの確認コードです</li> <li>*81 90-7009-1448 水曜日<br/>あなたのアザビカをイホームズヘーペリアンネット<br/>認証コード: 7908922</li> </ul> | サロとり留yahoone.jp 高橋 デ部野です、スマ木変更のご道能を有り聞うございました。<br>えたようですね、XFLが(小はまだ・メンセージに対応してお)<br>後のあすれるうなの名き道路はメールになると思います。61 | 代パイルに変<br>ませんので今<br>「目の方の連 |  |  |  |  |
| 通知 領域    | kencomにご登録の違きま<br>いつちkencomをご利用ルビた活動りがたうござ<br>います。4月となり新たな気持ちで目標を掲…<br>却除 返信               |                                                                                                    | イロシュカインパンフロクムラン<br>あた 年後<br>了解しました。ありがとうございます。高橋                                                                 | メッセージ領域                    |  |  |  |  |
| ISK'SK   | ○ NHK NEWS 12:26 → ×<br>INFO<br>東京電力福島第一原発の処理水めぐり延産<br>相と会談 全漁連岸会長のコメント ライプ配信<br>でお広えしています |                                                                                                    | ダッセージを送信                                                                                                    |                            |  |  |  |  |
|          | 🔄 NHK NEWS 12:00 🖶 🗙                                                                       | <u>メッセージに関する問題をトラブルシューティングする</u>                                                                                                | ©                                                                                                    | Þ                          |  |  |  |  |
|          | P ここに入力して検索                                                                                | o 🛱 📑 💽 🚾 💐 🕏                                                                                                    | 😑 💿 🛜 📷 🍢 🗢 16°C ^ छି 🛥 🛙 🦧 🕸 🐴                                                                                  | 13:28<br>2022/04/05        |  |  |  |  |

#### 《通知》画面について

スマホ画面が大きく表示されるので見やすい

メールの通知には「返信」を選択できるようになっているが、私のスマホでは反応しない 但し、たとえ返信できたとしてもこの「通知」は一部分だけの表示なのでメールの全文を読まない ままに返信する事は間違いの元なので返信は如何なものか?

#### <u>《メッセージ》画面について</u>

スマホ画面が大きく表示されるので見やすい

文字の入力がやりやすい

ショートメールしか送受信できない為に「+メッセージ」を使っている私には殆ど役に立たない パソコン作業中、アカウントの確認コードをスマホに送られてくるときには便利である

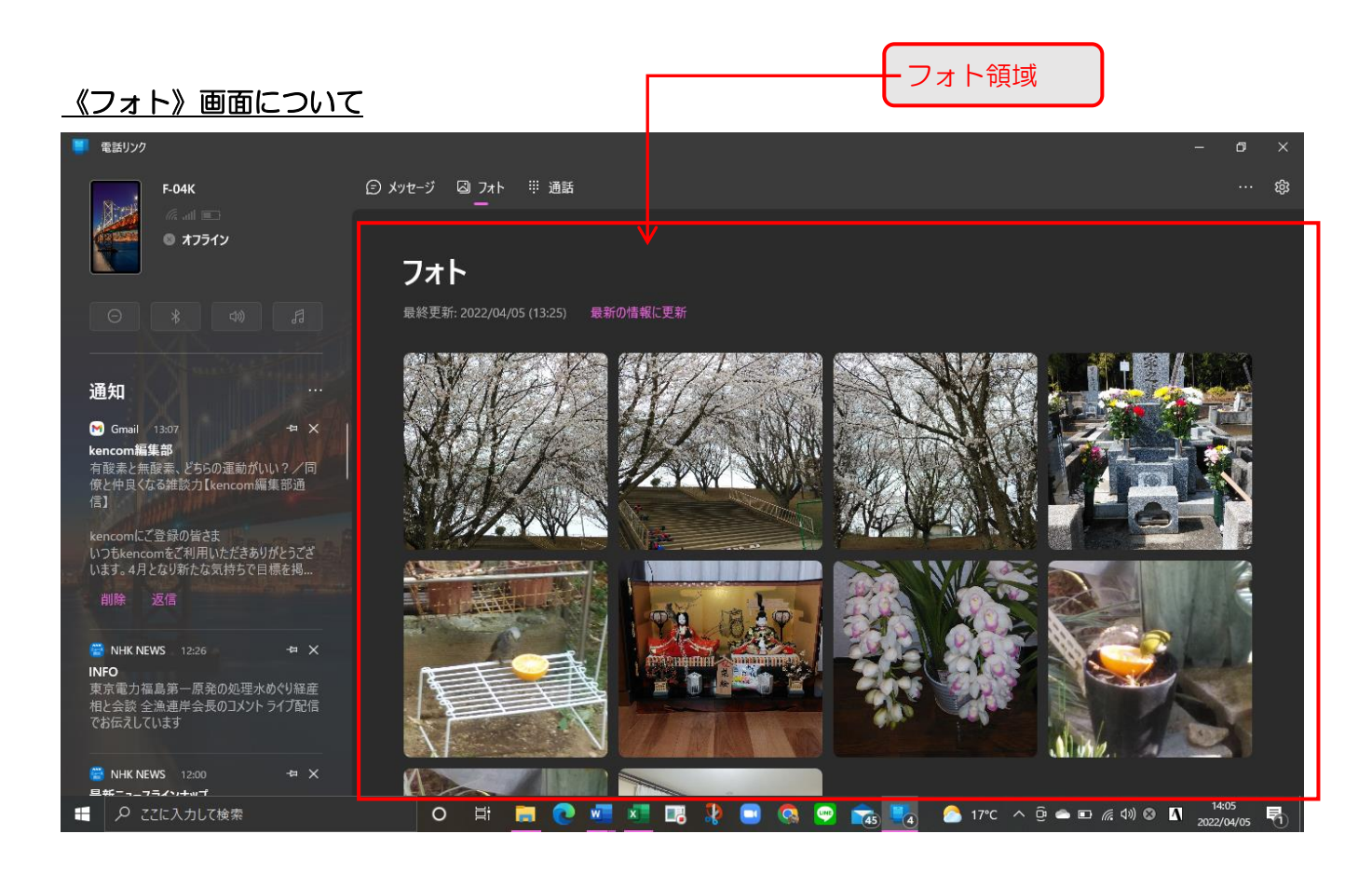

スマホの写真がサムネイルで表示され、拡大することが出来る

写真をパソコンのフォルダーや作業中の Word 等へドラック作業が出来る

但し1 枚毎なので面倒なときもある

写真を選んでコピーを押すとクリップボードにコピーされ他の作業に貼り付けできる スマホの SD カードに保存した写真は同期しない為、スマホ本体の容量不足である自分は不満あり

2000 枚も同期できると言っても一般的に使わないのではないか?

この画面で写真を削除すると、スマホ内の写真も削除できる。

但し間違った場合の復元が出来ない

# 《通話》画面について

| 電話リンク                                                                                  |                                            |                    |                       | – 0 ×                       |  |  |  |
|----------------------------------------------------------------------------------------|--------------------------------------------|--------------------|-----------------------|-----------------------------|--|--|--|
| F-04K                                                                                  | ⑤ メッセージ  囚 フォト  罪 通話<br>━                  |                    |                       | … 鐐                         |  |  |  |
| <ul> <li>₹ 7512</li> </ul>                                                             | 通話                                         |                    | 連絡先の検索                |                             |  |  |  |
|                                                                                        | 最終更新: 2022/04/05 (13:26) 最新の情報に更新<br>最近の通話 |                    | Q                     |                             |  |  |  |
| 通知                                                                                     | <b>鈴木 友行様</b><br><sup>鈴友</sup> 양 発信        | 2022/04/02 (8:37)  |                       |                             |  |  |  |
| Grmail 13:07 コス<br>kencom編集部<br>有酸素と無酸素、どちらの運動がいい? / 同<br>像と仲良くなる雑読力【kencom編集部通<br>(=1 | <b>8</b> 090-2412-4727<br>♥ 着信             | 2022/03/30 (9:35)  |                       |                             |  |  |  |
| は<br>kencomにご登録の皆さま<br>いつもkencomをご利用いただきありがとうござ                                        | ◆ 本妻<br>で発信                                | 2022/03/27 (17:22) | 1 2                   | 3<br>Def                    |  |  |  |
| います。4月となり新たな気持ちで目標を掲<br>削除 返信                                                          | <ul> <li>宇佐美雄市様</li> <li>③ 不在着信</li> </ul> | 2022/03/27 (10:36) | 4 5<br>бні лкі        | 6<br>MNO                    |  |  |  |
| 📑 NHK NEWS 12:26 → 🛪 🗙                                                                 | 중 完任美雄市様 중 発信                              | 2022/03/27 (10:35) | 7 8<br>PQRS TUV       | <b>9</b><br><sup>wxyz</sup> |  |  |  |
| INFO<br>東京電力福島第一原発の処理水めぐり経産<br>相と会談 全漁連岸会長のコメント ライブ配信<br>でお伝えしています                     | <mark>8 090-2412-4727</mark><br>양 発信       | 2022/03/24 (10:13) | * 0                   | #                           |  |  |  |
| (I)IIA, U (V) & 9                                                                      | <u> </u>                                   | 2022/03/24 (9:34)  |                       |                             |  |  |  |
| <sup>28</sup> NHK NEWS 12:00 -≒ ×                                                      | 通話のトラブルシューティング                             |                    |                       | 14:09                       |  |  |  |
|                                                                                        | o # 💻 💽 🚾 💶                                | 🖪 🤾 🔜 🔕 📟 🔂 🥵      | 📩 17℃ \land 📴 📥 📠 🧖 🕼 |                             |  |  |  |

スマホと Bluetooth 接続をしておく必要あり(手元にスマホを置いておく) PC から電話しても電話代が掛かる ボリュームを上げたら周りに迷惑→ヘッドホンマイクが無いと聞き取りにくい。 連絡先とリンクしているので番号入力する必要が無い 通話履歴をクリックすることで呼び出しが出来る 救急等の緊急連絡には対応していない 隣にスマホがあるのにワザワザ使いにくいパソコンで電話する事は無いのではないか?

## <u>《その他》</u>

現在一部の高級スマホだけの機能としてスマホ画面のプレビューやスマホアプリの操作が PC 側で 出来るらしい。

スマホの電池残量確認やマナーモードの ON/OFF 等が PC 側で可能

ー部の高級スマホでは PC の Excel 等のファイルをスマホにドラッグ出来るらしい。逆は不可?

# 2、LINE を連携して使ってみる

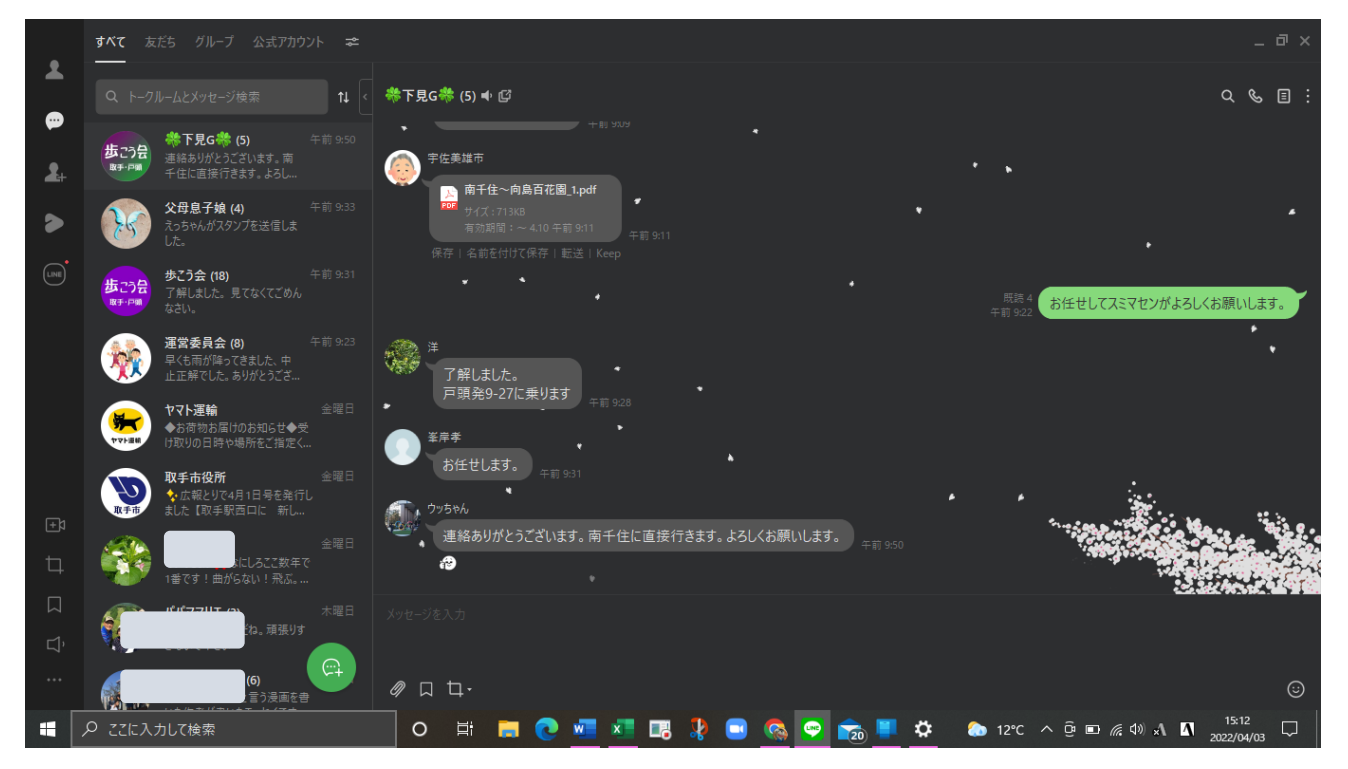

画面が大きくて見やすい 文字入力が楽である 資料添付が簡単 エクセルなどのファイルはアルバムに保存できないので画像化して保存している 絵文字やスタンプも問題なく使える 安全のために使い終わったら、スマホ側の「ログイン許可」を OFF する

# 3、スマホ画面をパソコンで表示してみる(ミラキャスト)

PC とスマホは同じ Wi-Fi に繋がっていること

## 《PC 側の準備》

設定→→アプリ→アプリの機能→オプション機能→機能の追加→ワイヤレスディスプレーにチェック

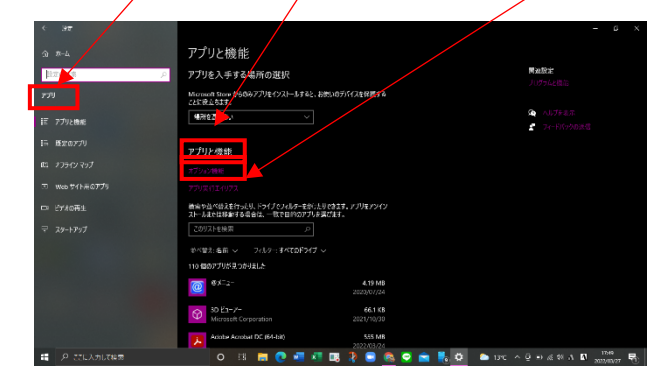

プログラム一覧に「接続」が表示される

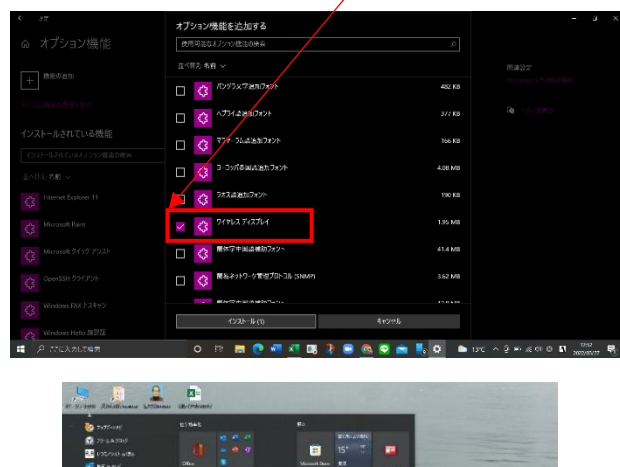

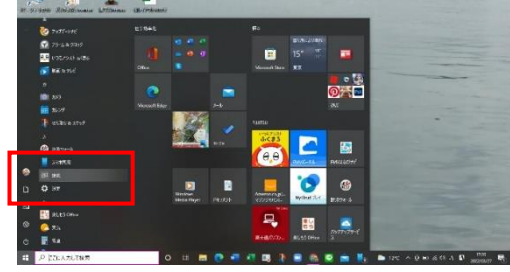

次に右の画面が出るがこの画面の時にフルスクリーン にしておかなければ以降の操作が出来ない。 表示したスマホ画面の大きさを変えられなくなるので 注意する事

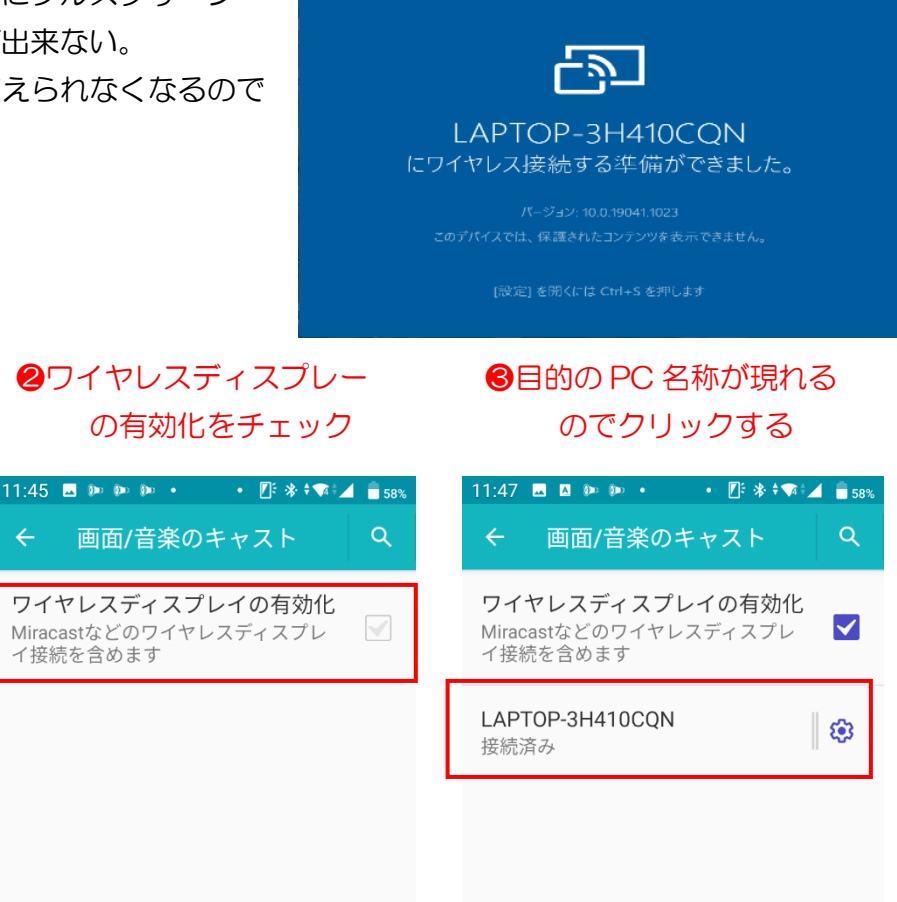

L X

1212

#### 《スマホ側の準備》

接続の設定

Bluetooth

印刷

\*

NFC

5

•

12.

●画面/音楽のキャスト選択 スマホによって別名称

11:42 🚨 🕪 🕪 🔹 🔹 🚺 📑 59%

NFC/おサイフケータイ 設定

1 件の印刷サービスが ON です

お使いのスマートフォンは Chromebook にリンクされていません

Bluetooth で受信したファイル

付近のデバイスとファイルを共有でき

画面/音楽のキャスト

接続されていません

Chromebook

ニアバイシェア

## 《画面表示》

ます

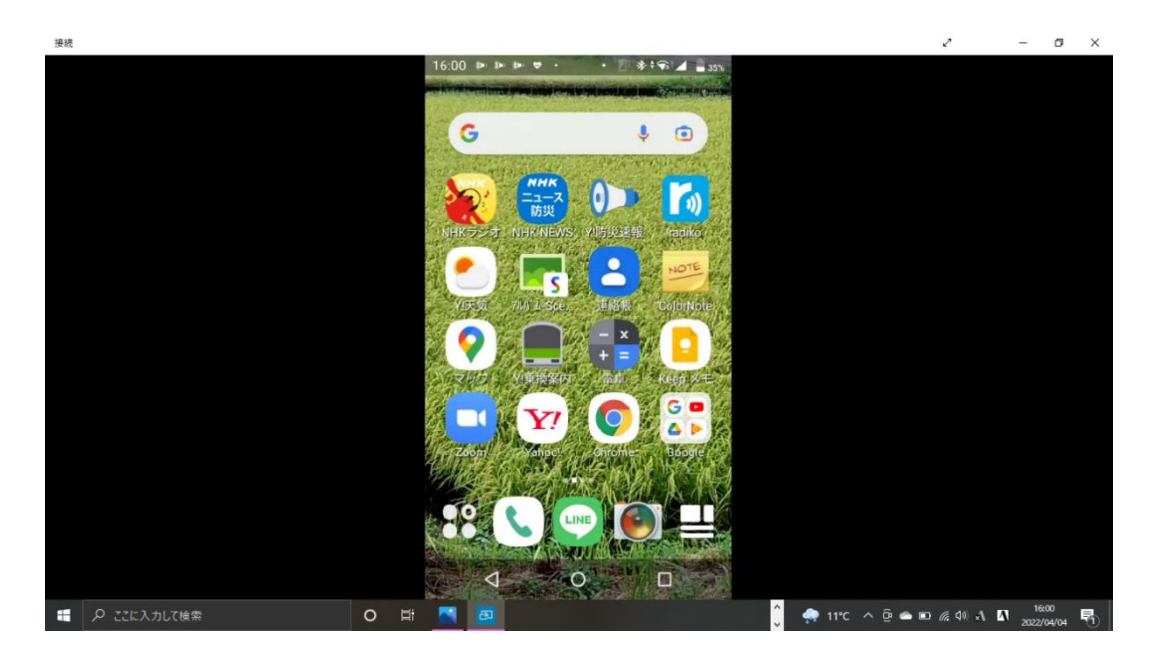

スマホ画面が表示されると PC の操作が出来なくなる スマホを横にすると PC 画面も横になる スマホの勉強会などで使える マウスでスマホを操作できるが私のスマホはマウス挙動が定まらない 終了するときはスマホ側で行う→「画面/音楽のキャスト」から切断する

# 4.モバイル Office を使ってみる

#### 操作出来る項目

- ① Word, Excel, PowerPoint, メモ等
- PDF に署名
- ③ スキャンから PDF
- ④ 画像から PDF
- ⑤ ドキュメントから PDF
- ⑥ PDF を Word に変換
- ⑦ 画像からテキストへ
- ⑧ 画像から表へ
- ⑨ QR コードをスキャ
- 10 フォームの作成
- ① ファイル転送
- 12 近くとフォイルの共有
- 13 音声キャプチャー etc.

• 💽 🔆 🕈 🗖 🔟 📋 67%

〒 フィルター

b Q

0

00

操作

:

クリック

 $\circledast$ 

2

このデバイスの Office ... 検索

ここに自動的に追加します。

第121回出欠組合わせ

OneDrive - 個人...・ドキュ

+

 $\bigcirc$ 

OneDrive - 個人用

Book

文書

П

ホーム

 $\triangleleft$ 

# 活用例

⑧ 画像から表へ

最近

最近

今日

XI

X≣

昨日

w

11:11 🕪 🕪 🕪 😎 🔸

ホーム

共有済

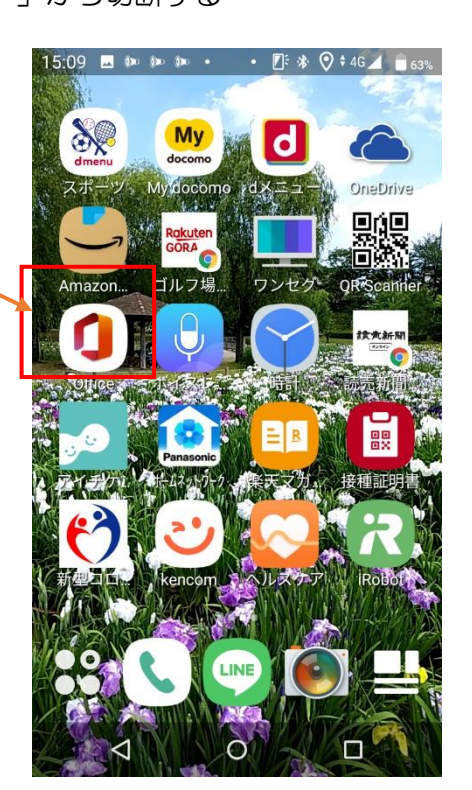

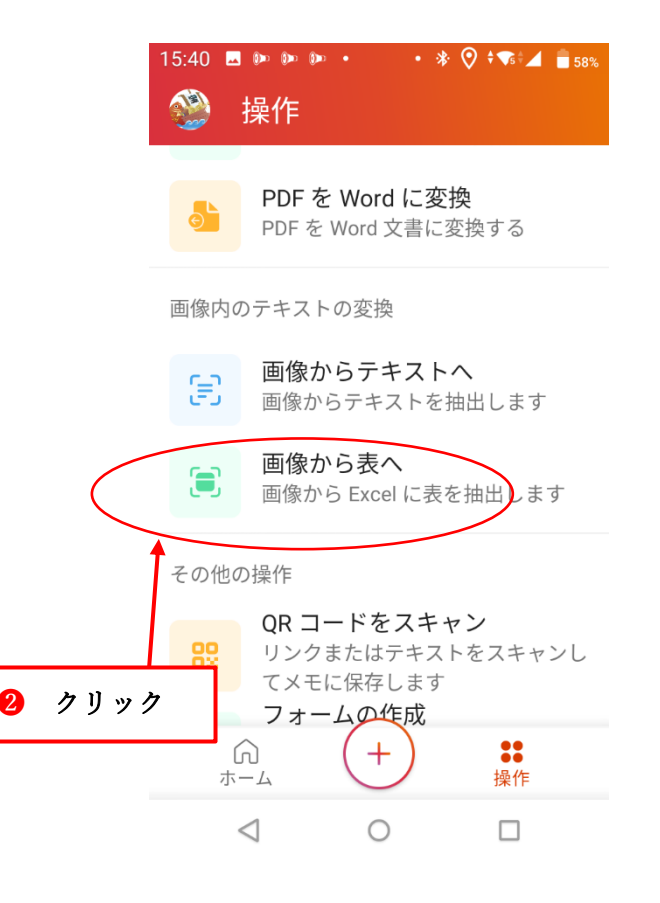

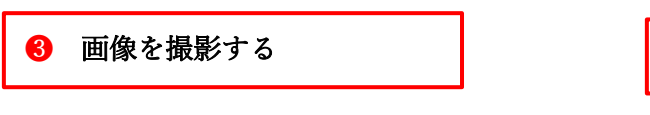

パソボラの 2022 年度予算を撮ってみる

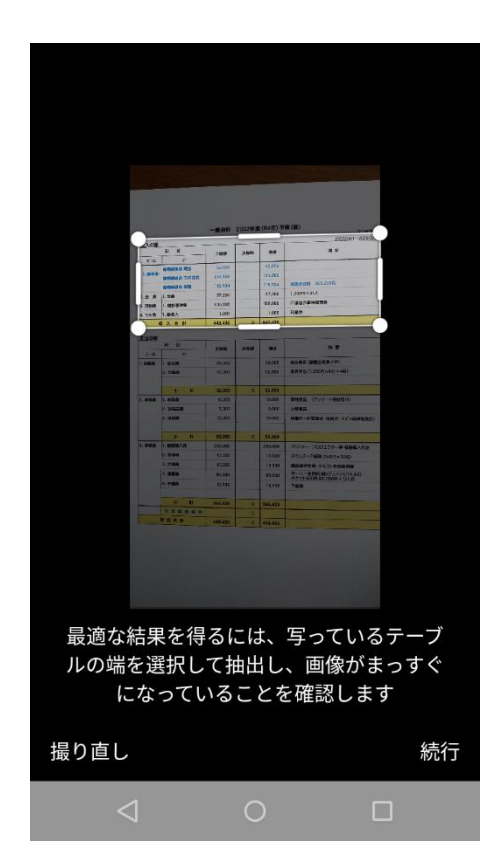

| 4 | 開くをクリックす | る |
|---|----------|---|
|   |          |   |

| 14 🖪     | ()eo ()eo                                                                                                    | ()))))    | •         | ٠                                                                                                    | <b>F</b>  | ** <b>\$</b> ¶\$\$                                                                                                    | 76%                                                                                                    |
|----------|----------------------------------------------------------------------------------------------------|-----------|-----------|----------------------------------------------------------------------------------------------------|-----------|----------------------------------------------------------------------------------------------------|----------------------------------------------------------------------------------------------------|
|          |                                                                                                    |           |           |                                                                                                    |           |                                                                                                    |                                                                                                    |
|          |                                                                                                    |           |           |                                                                                                    |           | (2022                                                                                                    | 2/4/1~2023/3/3                                                                                                    |
| H 8      |                                                                                                    | 1. 10. 10 | 101910    | 10.00                                                                                                    |           |                                                                                                    |                                                                                                    |
| d'       |                                                                                                    | 3-94-08   | NA404     |                                                                                                    |           |                                                                                                    |                                                                                                    |
| 航期编组会 現金 |                                                                                                    | 52.026    |           | 52,026                                                                                                    |           |                                                                                                    |                                                                                                    |
| 前期杨州金 三井 | 住友                                                                                                    | 34,305    |           | 134.305                                                                                                    |           |                                                                                                    |                                                                                                    |
| -        |                                                                                                    | 18.904    |           | 118.904                                                                                                    | HH H      | 1911 305.235円                                                                                                    |                                                                                                    |
| 1. 会員    |                                                                                                    | 37.200    |           | 37,200                                                                                                    | 1,200     | 円×31人                                                                                                    |                                                                                                    |
| 1. 維持管理典 | 1                                                                                                    | 00,000    |           | 100.000                                                                                                    | ITERS     | 合維持管理員                                                                                                    |                                                                                                    |
| 1. 雑収入   |                                                                                                    | 1.000     |           | 1.000                                                                                                    | 利息作       | 9                                                                                                    |                                                                                                    |
| 2 入舍計    | 4                                                                                                    | 43,435    | 0         | 443,435                                                                                                    |           |                                                                                                    |                                                                                                    |
|          |                                                                                                    |           |           |                                                                                                    |           |                                                                                                    |                                                                                                    |
|          |                                                                                                    |           |           |                                                                                                    |           |                                                                                                    |                                                                                                    |
|          |                                                                                                    |           |           |                                                                                                    |           |                                                                                                    |                                                                                                    |
|          |                                                                                                    |           | _         | _                                                                                                    |           |                                                                                                    |                                                                                                    |
|          | 4<br>++ 0<br>++ 0 | 4 🗹 🔅 🖗 🖗 | 4 💌 🕪 🕪 🕪 | 4 2 20 20 20 20 20 4<br>4 2 20 20 20 20 4<br>4 3 20 20 20 20 4<br>4 3 20 20 20 20 20 4<br>4 3 20 20 20 20 20 4<br>4 3 20 20 20 20 20 4<br>4 3 20 20 20 20 20 4<br>4 3 20 20 20 20 20 4<br>4 3 20 20 20 20 20 4<br>4 3 20 20 20 20 20 4<br>4 3 20 20 20 20 20 20 4<br>4 3 20 20 20 20 20 20 4<br>4 3 20 20 20 20 20 20 20 4<br>4 3 20 20 20 20 20 20 20 20 20 20 20 20 20 | 4 💽 🔊 🔊 🦛 | 4         10         100         100         000         000         000         000         000         000         000         000         000         000         000         000         000         000         000         000         000         000         000         000         000         000         000         000         000         000         000         000         000         000         000         000         000         000         000         000         000         000         000         000         000         000         000         000         000         000         000         000         000         000         000         000         000         000         000         000         000         000         000         000         000         000         000         000         000         000         000         000         000         000         000         000         000         000         000         000         000         000         000         000         000         000         000         000         000         000         000         000         000         000         000         000         000 | 4         200         200         200         0         0         0         0         0         0         0         0         0         0         0         0         0         0         0         0         0         0         0         0         0         0         0         0         0         0         0         0         0         0         0         0         0         0         0         0         0         0         0         0         0         0         0         0         0         0         0         0         0         0         0         0         0         0         0         0         0         0         0         0         0         0         0         0         0         0         0         0         0         0         0         0         0         0         0         0         0         0         0         0         0         0         0         0         0         0         0         0         0         0         0         0         0         0         0         0         0         0         0         0         0         0         0< |

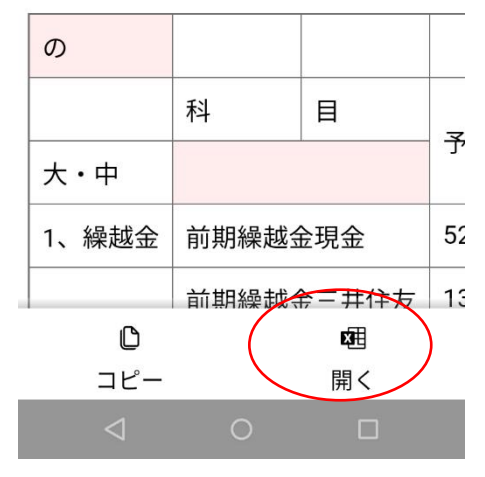

|                |               | ⑤ OneDrive に保存された Excel を開く |                |                             |                     |          |          |          |                            |                   |            |            |                       |                            |                   |                          |         |                             |            |      |
|----------------|---------------|-----------------------------|----------------|-----------------------------|---------------------|----------|----------|----------|----------------------------|-------------------|------------|------------|-----------------------|----------------------------|-------------------|--------------------------|---------|-----------------------------|------------|------|
| ÷              | ) ~ (         | <u>ہ ج</u>                  | Fe Bi =        |                             |                     |          |          |          |                            | Book (3           | 3) - Excel |            | ίπ.                   | ß                          | A                 | 宇宙                       | 酹進 🆓    | Ħ                           | - / a /    | ×    |
| ファ             | 化             | π−1                         | 、 挿入           | ページレイア                      | ウト 数式               | データ      | 校闘表      | 示 開発     | へルプ (                      | 2 何をします           | ታታኦ        |            |                       |                            |                   |                          |         |                             |            | 洧    |
| 「<br>貼り<br>クリ: | 付け<br>マンボー    | K<br>≧ -<br>≶<br>F ⊡        | 游ゴシック<br>B I L | י 🖽 - א<br>כ <del>ג</del> כ | • 11 •<br>  🕭 • 🛕 • | A A<br>E |          | >> - (\$ | き 折り返して全日<br>ヨ セルを結合し<br>置 | 本を表示する<br>て中央揃え 〜 | <b>標準</b>  | % <b>,</b> | →<br>→ の<br>条件的<br>書式 | き テーブルとし<br>> 書式設定<br>スタイル | て セルの<br>~ スタイル ~ | 田<br>田<br>挿入 削<br>・<br>t |         | ∑ ~ //<br>▼ ~ 並/<br>◆ ~ フィノ |            | _    |
| К1             | K13 • : × ✓ £ |                             |                |                             |                     |          |          |          |                            |                   |            |            |                       | ^                          |                   |                          |         |                             |            |      |
|                | ļ             | Ą                           | В              | С                           | D                   | E        | F        | G        | Н                          | 1                 | J          | K          | L                     | М                          | N                 | 0                        | P       | Q                           | R          | _    |
| 1              | の             |                             |                |                             |                     |          |          | (202刀4/1 | L ~ 2023/3/3               | 31                |            |            |                       |                            |                   |                          |         |                             |            |      |
| 2              |               |                             | 科              | 目                           | 予算額                 | 決算額      | 増減       | 摘要       |                            |                   |            |            |                       |                            |                   |                          |         |                             |            |      |
| 3              | 大・            | <del>中</del>                |                |                             |                     |          |          |          |                            |                   |            |            |                       |                            |                   |                          |         |                             |            |      |
| 4              | 1、絹           | 赵金                          | 前期繰越到          | 全現金                         | 52, 026             |          | 52,026   |          |                            |                   |            |            |                       |                            |                   |                          |         |                             |            |      |
| 5              |               |                             | 前期繰越到          | 金三井住友                       | 134, 305            |          | 134.305  |          |                            |                   |            |            |                       |                            |                   |                          |         |                             |            |      |
| 6              |               |                             | 前期線越₫          | 金常陽                         | 118, 904            |          | 118, 904 | 繰越金合調    | 针305,235円                  |                   |            |            |                       |                            |                   |                          |         |                             |            |      |
| 7              | 2、会           | ⋛曹                          | 1、会費           |                             | 3ス200               |          | 37,200   | 1,200円x  | 31人                        |                   |            |            |                       |                            |                   |                          |         |                             |            |      |
| 8              | 3、泪           | 動費                          | 1、維持管          | 理費                          | 100, 000            |          | 100, 000 | 講習会維持    | 寺管理費                       |                   |            |            |                       |                            |                   |                          |         |                             |            |      |
| 9              | 4、そ           | の他                          | 1、雜収入          |                             | 1,000               |          | 1,000    | 利息他      |                            |                   |            |            |                       |                            |                   |                          |         |                             |            |      |
| 10             | 収入            | 合計                          |                |                             | 443,435             | (        | 443,435  |          |                            |                   |            |            |                       |                            |                   |                          |         |                             |            |      |
| 11             |               |                             |                |                             |                     |          |          |          |                            |                   |            |            |                       |                            |                   |                          |         |                             |            |      |
| 12             |               |                             |                |                             |                     |          |          |          |                            |                   |            |            |                       |                            |                   |                          |         |                             |            |      |
| 13             |               |                             |                |                             |                     |          |          |          |                            |                   |            |            |                       |                            |                   |                          |         |                             |            |      |
| 14             |               |                             |                |                             |                     |          |          |          |                            |                   |            |            |                       |                            |                   |                          |         |                             |            | _    |
| 15             |               |                             |                |                             |                     |          |          |          |                            |                   |            |            |                       |                            |                   |                          |         |                             |            |      |
| 16             |               |                             |                |                             |                     |          |          |          |                            |                   |            |            |                       |                            |                   |                          |         |                             |            | _    |
| 17             |               |                             | _              |                             |                     |          |          |          |                            |                   |            |            |                       |                            |                   |                          |         |                             |            | _    |
| 140.000        |               |                             | Sheet1         | (+)                         |                     |          |          |          |                            |                   |            |            | : •                   |                            |                   | m                        |         |                             |            |      |
| 準備             | 元了            | 11                          | _              | _                           | _                   | _        |          |          |                            | -                 |            |            |                       | -                          |                   | Ħ                        |         |                             | 16:07      | 100% |
| E              | /             | <u>ح</u> م                  | こに入力して         | 検索                          |                     |          | 0        | ‡i 🦲     | 0                          | ×= 13             | - 🕺 🕒      | . 🧐 🧧      | 2 📷 🖣                 | 19 🔼                       | 21°C              | ∧ ĝ ∈                    | • 🖬 🦟 🕸 |                             | 2022/04/06 | 0    |

オリジナルが Excel の表であれば、ほぼ忠実に作成できた。 転記する必要に迫られたときには使っても良いと思う。

#### ① ファイル転送

Android および iOS 用の Office アプリでファイルを転送する (microsoft.com)

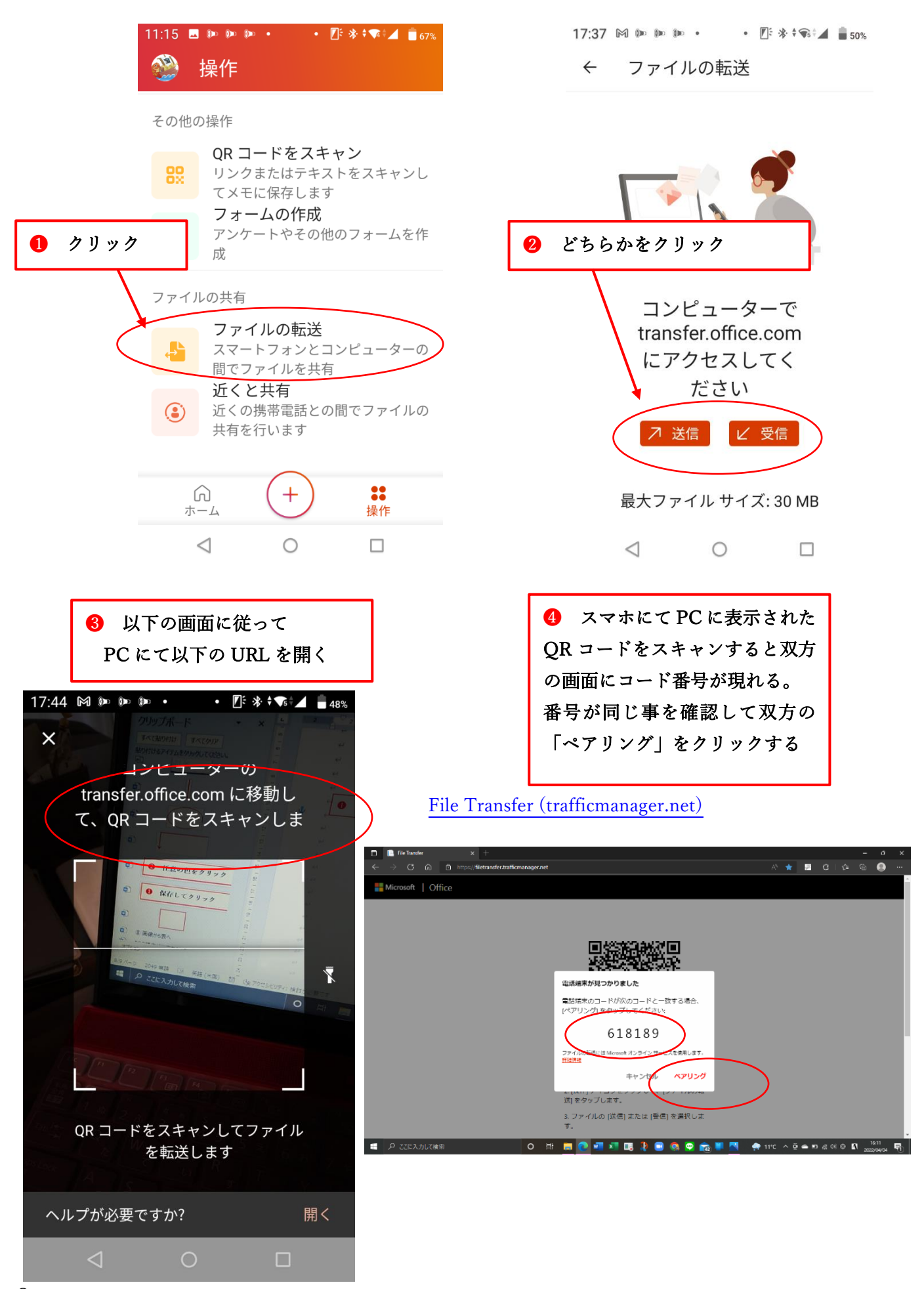

5 PC からスマホにファイルを 転送する場合は右の画面が表示 される。該当ファイルをドラッグ するとスマホ側に転送される。

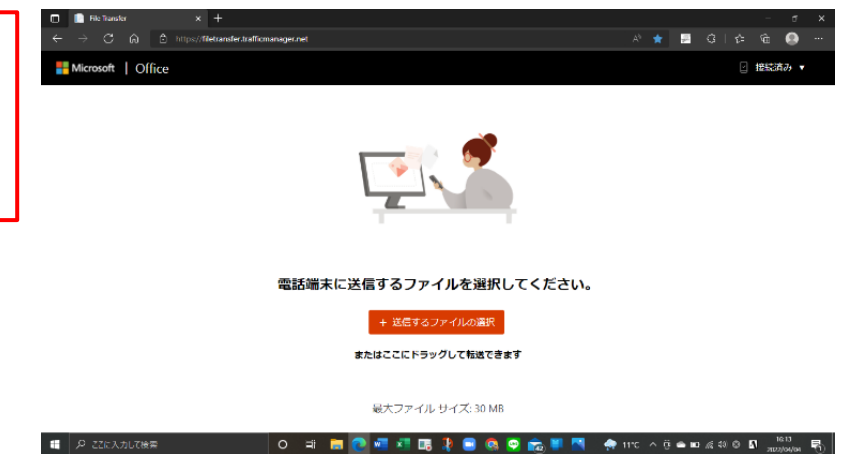

転送時間は若干必要だが、連続して転送が可能である。 スマホ及び PC の双方向でデータ(画像含む)転送が出来る

## モバイル Office の特徴

Microsoft 純正ソフト(無料)で作業性が良い ホーム画面からスマホ内及び OneDrive 内のファイルを呼び出せる 最近使った Office アプリがホーム一覧から読み込むことが出来る

おしまい

ご清聴有り難うございました (^\_^)v